## วิธีการขอสอบวิทยานิพนธ์ออนไลน์

- 1. เข้าระบบลงทะเบียนที่ <u>www.reg.su.ac.th</u> ใส่รหัสนักศึกษาและรหัสผ่านเพื่อเข้าระบบ
- 2. คลิกเลือกขอเอกสารออนไลน์

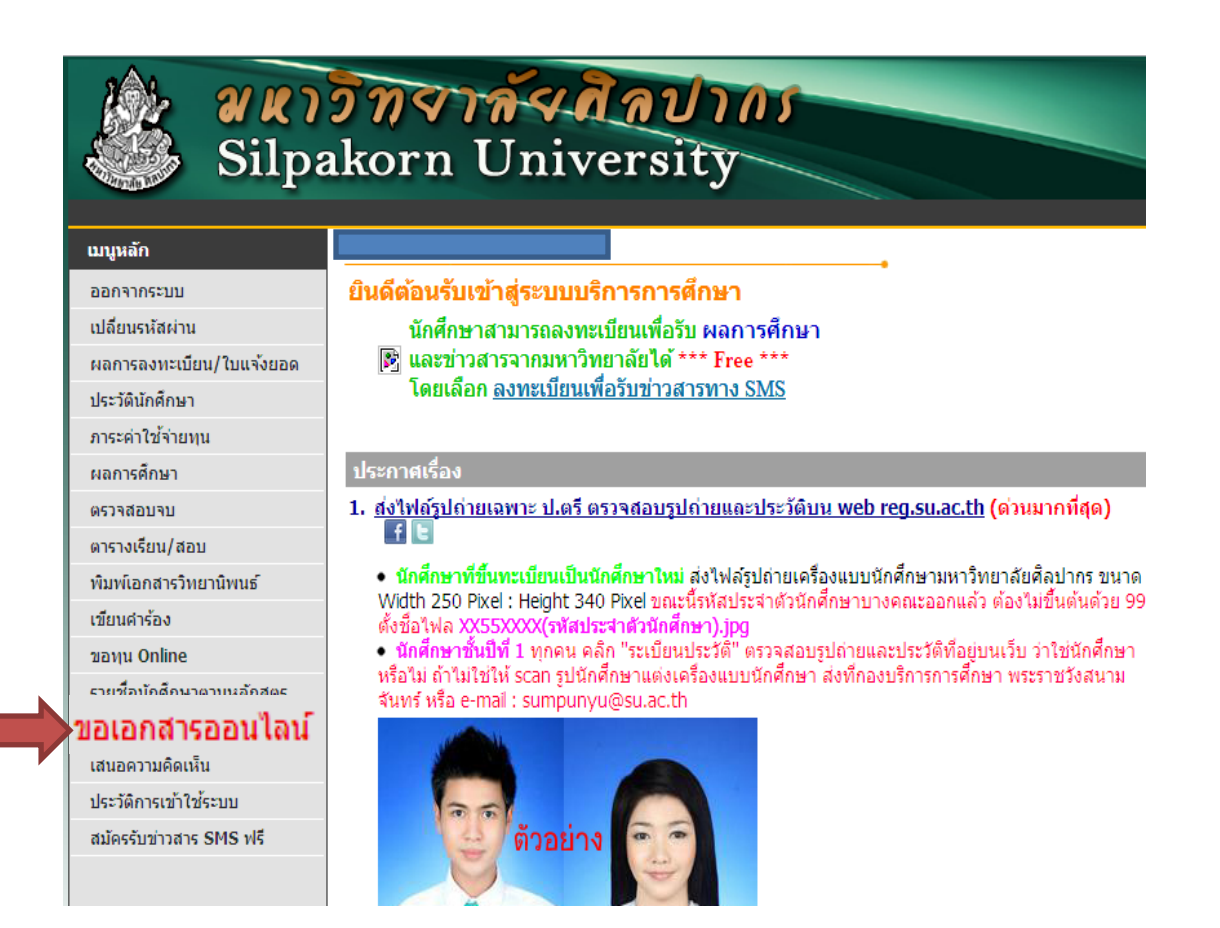

### 3. เลือก "เข้าสู่หน้าเอกสารออนไลน์"

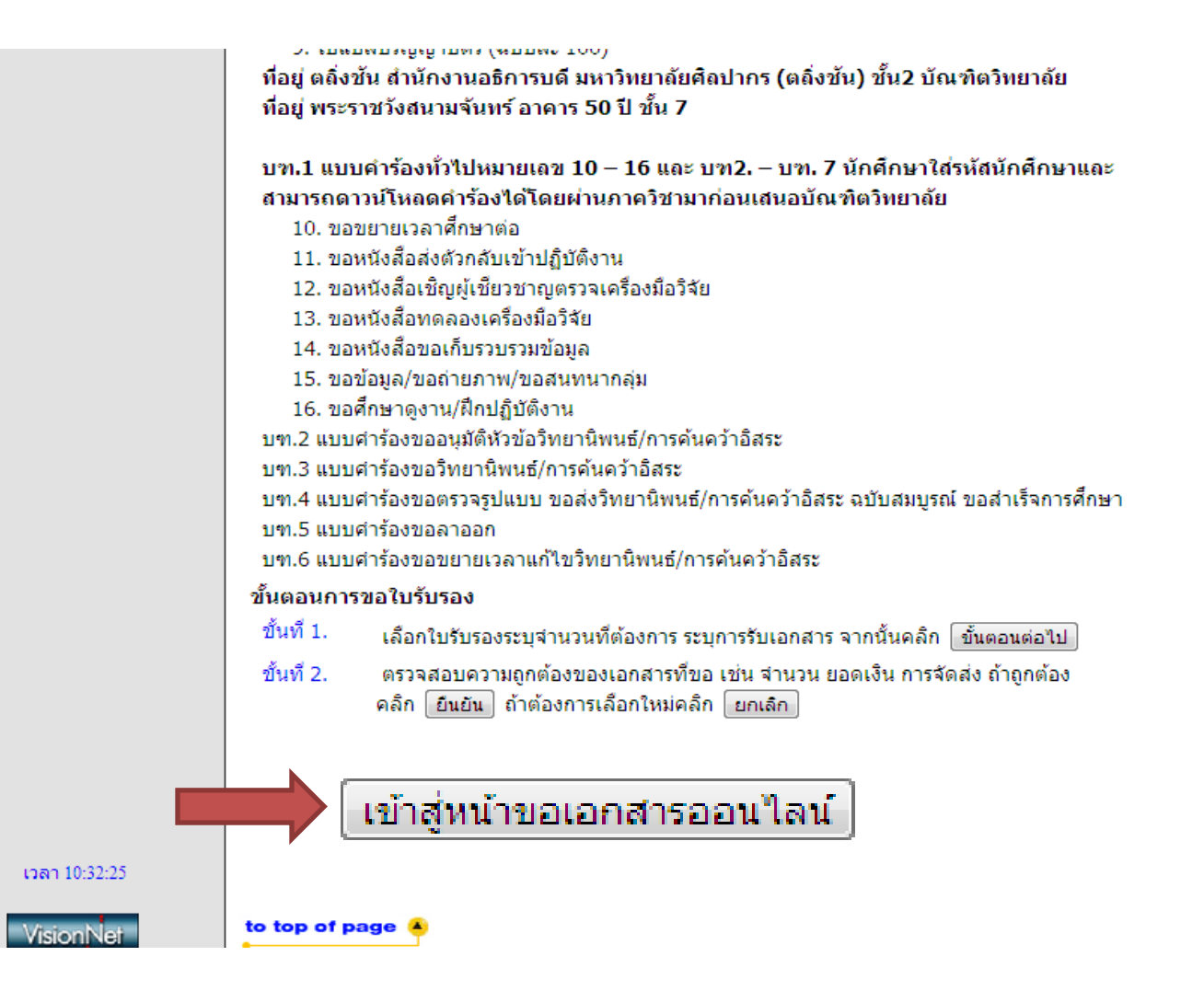

## 4.เลือกเอกสารที่จะขอ "แบบคำร้องขอสอบวิทยานิพนธ์/การค้นคว้าอิสระ(บฑ.3)"

| สถานที่ร่ | รับเอกสาร 2:พระราชวังสนามจันทร์ 💌                                                                     | © ภาษาไ   | ไทย ⊚ ภาษาอื | ถังกฤษ 🥥 | ์ ทั้งหมด |
|-----------|----------------------------------------------------------------------------------------------------|-----------|--------------|----------|-----------|
| เลือก     | รายการ                                                                                                | จำนวน     | ปีการศึกษา   | ภาคฯ     | ฉบับละ    |
| มีค่าใช้จ | จ่าย                                                                                                  |           |              |          |           |
|           | 6109 : Transcript ฉบับสบูรณ์ (ไทย) (บท.1)                                                             | 1 💌       |              |          | 100       |
|           | 6111 : Transcript ฉบับสบูรณ์ (อังกฤษ) (บฑ.1)                                                          | 1 💌       |              |          | 100       |
|           | 6113 : หนังสือรับรองวุฒิ (ไทย) (บฑ.1)                                                                 | 1 💌       |              |          | 100       |
|           | 6115 : หนังสือรับรองวุฒิ (อังกฤษ) (บท.1)                                                              | 1 💌       |              |          | 100       |
| ไม่มีค่าใ | ใช้จ่าย                                                                                               |           |              |          |           |
|           | 6101 : หนังสือรับรองการเป็นนักศึกษา (ไทย) (บฑ.1)                                                      | 1         |              |          |           |
|           | 6103 : หนังสือรับรองการเป็นนักศึกษา (อังกฤษ) (บฑ.1)                                                   | 1         |              |          |           |
|           | 6105 : Transcript ฉบับไม่สมบูรณ์ (ไทย) (บฑ.1)                                                         | 1         |              |          |           |
|           | 6107 : Transcript ฉบับไม่สมบูรณ์ (อังกฤษ) (บฑ.1)                                                      | 1         |              |          |           |
|           | 6126 : แบบศาร้องขออนุมัติหัวข้อวิทยานิพนธ์/การค้นคว้าอิสระ<br>(มฑ 2)                                  | 1         |              |          |           |
|           | 6127 : แบบคำร้องขอสอบวิทยานิพนธ์/การค้นคว่                                                            | ักอิสระ ( | บฑ.3)        |          |           |
|           | 6128 : แบบศาร้องขอตรวจรูปแบบ ขอส่งวิทยานิพนธ์/การค้นคว้า<br>อิสระ ฉบับสมบูรณ์ ขอสำเร็จการศึกษา (บฑ.4) | 1         |              |          |           |
|           | 6129 : แบบศาร้องขอลาออก (บฑ.5)                                                                        | 1         |              |          |           |
|           | 6130 : แบบศาร้องขอขยายเวลาแก้ไขวิทยานิพนธ์/การค้นคว้า<br>อิสระ (บฑ.6)                                 | 1         |              |          |           |
| เหตุผลก   | าารขอเอกสาร                                                                                           |           |              |          |           |

#### ระบุ เบอร์โทร มือถือ อีเมล์ อย่างใดอย่างหนึ่ง

| โทร         | * รูปแบบ 02222222   |
|-------------|---------------------|
| เบอร์มือถือ | * รูปแบบ 0899999999 |
| อีเมลล์     | *                   |

ขั้นตอนต่อไป

# 5. เมื่อเลือกเอกสารที่จะขอเรียบร้อยแล้ว กรอกรายละเอียดให้ครบถ้วนแล้วกดบันทึก

และกด "ยืนยันการขอสอบวิทยานิพนธ์/การค้นคว้าอิสระ"อีกครั้ง

| ขอมูลเวทย<br>ประธาน<br>กรรมการ *                     | านพนธ / คนควาอสระ<br>ผู้ทรงคุณวุฒิ | ทรงวุฒภายนอกเหเ    | สซอและ<br>ั                                                  |  |
|------------------------------------------------------|------------------------------------|--------------------|--------------------------------------------------------------|--|
| ชื่อ-นามสกุล<br>กรรมการ<br>ผู้ทรงคุณวุฒิ<br>ภายนอก   |                                    | ตำแหน่งเต็มในช่องร |                                                              |  |
| อาจารย์ที่<br>ปรึกษาหลัก                             | ฐาปนีย์ ธรรมเมธา                   |                    | กรณี<br>เป็นผู้ทรง<br>คุณวุฒิ                                |  |
| อาจารย์ที่<br>ปรึกษาร่วม                             | ปานใจ ธารทัศนวงศ์                  |                    | กรณี<br>เป็นผู้ทรง<br>คุณวุฒิ                                |  |
| อาจารย์ที่<br>ปรึกษาร่วม                             | ผู้ทรงคุณวุฒิ                      |                    | กรณี<br>เป็นผู้ทรง<br>คุณวุฒิ                                |  |
| อาจารย์ที่<br>ปรึกษาร่วม<br>(กรณีไม่ระบุ<br>คนที่ 2) | (ผู้ทรงคุณวุฒ <u>ิ</u>             | ×                  | กรณี<br>เป็นผู้ทรง<br>ดุณวุฒิ<br>(กรณิไม่<br>ระบุคนที่<br>2) |  |
| อาจารย์ที่<br>ปรึกษาร่วม<br>(กรณีไม่ระบุ<br>คนที่ 3) | ผู้ทรงคุณวุฒิ                      | •                  | กรณี<br>เป็นผู้ทรง<br>คุณวุฒิ<br>(กรณีไม่                    |  |
| บันเ                                                 | ทึก                                |                    |                                                              |  |

หมายเหตุ \*\* ถ้าทั้งประธานกรรมการและกรรมการเป็นอาจารย์ภายในมหาวิทยาลัยให้พิมพ์ชื่ออาจารย์ใส่ได้เลย

## 6. เมื่อกดบันทึกเรียบร้อยแล้วให้กด "พิมพ์ใบคำร้อง" เพื่อทำการปริ้นคำร้อง

| ส้วมอวิทยา                                           | ນີ້ພາຍຮົ / ດັບດວ້າວລີສະະ                        | _                                                                                     | _ |
|------------------------------------------------------|-------------------------------------------------|---------------------------------------------------------------------------------------|---|
| ประธาน<br>กรรมการ *                                  | ไชยยศ ไพวิทยศิริธรรม                            | T                                                                                     |   |
| ชื่อ-นามสกุล<br>กรรมการ<br>ผู้ทรงคุณวุฒิ<br>ภายนอก   | ผู้ช่วยศาสตราจารย์ ดร.สมศักดิ์ ศรีบริสุทธิ์สกุล |                                                                                       |   |
| อาจารย์ที่<br>ปรึกษาหลัก                             | ฐาปนีย์ ธรรมเมธา                                | กรณี<br>เป็นผู้ทรง<br>คุณวุฒิ                                                         |   |
| อาจารย์ที่<br>ปรึกษาร่วม                             | ปานใจ ธารทัศนวงศ์                               | กรณี<br>เป็นผู้ทรง<br>คุณวุฒิ                                                         |   |
| อาจารย์ที่<br>ปรึกษาร่วม                             | ผู้ทรงคุณวุฒิ                                   | กรณี<br>เป็นผู้ทรง<br>คุณวุฒิ                                                         |   |
| อาจารย์ที่<br>ปรึกษาร่วม<br>(กรณีใม่ระบุ<br>คนที่ 2) | เอกนฤน บางทำไม้                                 | <ul> <li>กรณี<br/>เป็นผู้ทรง<br/>ดุณวุฒิ<br/>(กรณีใม่<br/>ระบุคนที่<br/>2)</li> </ul> |   |
| คนที 2)<br>อาจารย์ที่<br>ปรึกษาร่วม                  | ผู้ทรงคุณวุฒิ                                   | (กรณีไม่<br>ระบุคนที่<br>2)<br>▼ กรณี<br>เป็นผัทรง                                    |   |

หมายเหตุ\*\* เมื่อปริ้นใบคำร้องเรียบร้อยแล้วให้ผ่านความเห็นชอบอาจารย์ที่ปรึกษา,หัวหน้าภาคและประธาน คณะกรรมการบัณฑิตศึกษาประจำคณะ แล้วนำมาส่งที่บัณฑิตวิทยาลัย